# For Windows<sup>®</sup> 2000 Users

If you are planning to use your EPSON printer with Windows 2000, follow the instructions below when installing the printer software and when using the printer's memory card drive.

## Installing the printer software

Follow the steps below to install your printer software.

#### Note:

*If the Digital Signature Not Found screen appears during the installation process, click* Yes. *If you click* NO*, you will have to return to step 1 and install the printer software again.* 

- 1. Make sure that your printer is off.
- 2. Turn on your computer and start Windows.
- 3. Insert the printer software CD shipped with your printer in the CD-ROM drive. The Installer dialog box will appear. (For floppy disk users, insert the disk in a disk drive and double-click the My Computer icon, then the floppy disk drive icon, then Setup.exe.)
- 4. Double-click Install Printer Driver/Utility, then click OK in the dialog box that appears to start the printer software installation.
- 5. Follow the on-screen instructions to turn on your printer.

The printer port configuration starts automatically or the USB device driver installation will start automatically at this point.

6. The Found New Hardware Wizard will start.

If the Setup Utility opens during the installation process, setup the printer following the Setup Utility before you continue installing the printer software. After you finish setting up, go to step 7.

- 7. Click Next, then select Search for a suitable driver for my device (recommended) and click Next.
- 8. In the Locate Driver Files screen, select Specify a location, then click Next.
- 9. When the screen below appears, click Browse, then specify the Win2000 folder in the CD-ROM drive or floppy disk drive. Then click OK.

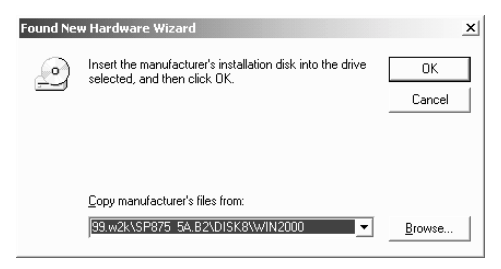

- 10. In the next screen, confirm the driver and the directory, then click Next.
- 11. When a message appears informing you that the installation is complete, click Finish.

#### Note:

If you did not follow the procedure above to install the printer software, Microsoft's Universal driver may have been installed instead. To check if the Universal driver is installed, open the Printers folder, then rightclick your printer icon. Select Printer Preferences, then right-click anywhere in the Printer Preferences dialog box and click About. If a message box with the words "Unidrv Printer Driver" appears, you must reinstall the printer software as described in this document.

# Notes on using memory cards

Please note the following when using memory cards with your printer.

## Turning the printer off or unplugging the USB cable

Before turning the printer off or unplugging the USB cable, the printer's memory card drive must be disabled as explained below.

- 1. Click the 送 icon on the Windows taskbar.
- 2. Click Stop EPSON SP 875DC Storage Drive (G:). (The drive letter shown may vary depending on your computer.)
- 3. When a confirmation message appears, click OK.
- 4. Turn the printer off, then unplug the USB cable.

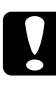

### Caution:

*If you unplug the USB cable by any other procedure, you may damage the memory card.* 

## Disk Defragmenter unavailable for memory cards

Memory cards inserted into your printer cannot be defragmented using the Disk Defragmenter utility included with Windows System Tools.

## Uninstalling the printer software

You need to apply the procedures below to all EPSON SP 875DC Storages shown on your screen.

- 1. Unplug the USB cable, referring to "Turning the printer off or unplugging the USB cable" in the previous section.
- 2. Open Add/Remove Programs from the Control Panel, select EPSON Printer Software, then click Add/Remove. When a confirmation message appears, click OK. Follow the on-screen instructions.
- 3. In the Choose a Hardware Task screen, select Uninstall/ Unplug a device, then click Next.
- 4. In the Choose a Removal Task screen, select Unistall a device, then click Next.
- 5. In the Installed Devices on Your Computer screen, select EPSON SP 875DC Storage. Make sure that the check box at Show hidden devices is checked, then click Next.

#### Note:

You may have several EPSON SP 875DC Storage installed. Be sure to select all the devices you need to uninstall.

- 6. In the Uninstall a Device screen, select Yes, I want to uninstall this device, then click Next.
- 7. When a message appears informing you that the uninstallation is complete, click Finish.